# Como funciona o processo da Carga Ideal?

# Produto: Pronta Entrega

# **Requisitos:**

O processo de Carregamento Ideal será um processo complementar ao processo da rotina do Winthor 1332 "Devolução Pronta Entrega Manifesto".

Na rotina 1332, existe três opções/fluxos onde:

- 1. Devolução Parcial (Quando selecionado esta opção o WinThor manterá o mesmo
- comportamento atual da rotina);2. Devolução Com Derrubada de Carga (Quando selecionado esta opção o WinThor voltará com todas as mercadorias (SALDO TV13 - TV14) para o estoque);
- 3. Devolução Sem Derrubada de Carga (Quando selecionado esta opção o WinThor gerará um novo pedido de venda com o saldo restante do veículo (SALDO TV13 - TV14);

Para que seja utilizando o processo de "Carregamento Ideal", será preciso utilizar a opção 3 na rotina 1332, pois com esta opção não é necessário voltar o estoque do que sobrou para que seja realizado o reabastecimento.

No Fluxo da rotina 1332, seguindo o processo:

- 1. Caso marcado a opção 3 Devolução Sem Derrubada de Carga e clicado duas vezes no produto para informar a quantidade de devolução deverá ser criado dois novos campos Quantidade Conferida e Quantidade Derrubada Parcial;
  - a. O intuído do campo Quantidade Conferida é para que o usuário informe a quantidade que foi conferida dentro de veículo;
- 2. Este processo de acerto e devoluções que a rotina 1332 realiza, guando finalizado é gravado na tabela MXSACERTOMANIF (Esta tabela será importante para que o processo de carga ideal seja executado, será explicado mais a frente ).

Após a finalização do processo da 1332:

- 1. Caso marcada a opção 3 Devolução Sem Derrubada de Carga o saldo restante no veiculo
  - (TV13 TV14) deverá ser criado um novo pedido de venda, respeitando os valores informados. a. No ato de gravar na rotina 1332 deverá ser realizado a chamada da rotina 316, com as quantidades informadas na rotina 1332 para cada item;

### Validações:

- Pelo aplicativo do Pronta Entrega, o usuário após a finalização do processo da 1332, deve solicitar o "Carreamento Ideal" onde caso o carregamento de sua base não tenha registros na MXSACERTOMANI E deverá ser emitido um alerta "Processo de acerto desta carregamento ainda não finalizado no Winthor ! Não foi possível gerar o Carregamento Ideal. "Ou seja, para que o vendedor solicite a carga ideal o seu acerto deverá estar finalizado na 1332.

# Como Funciona o Processo:

Após o vendedor Solicitar a Carga Ideal, deve haver os seguintes passos:

De forma automática será feito o cálculo do Carregamento Ideal = Quantidade no Estoque no Momento - Quantidade Cadastrada Carga Ideal, o pedido setá gerado com o resultado desta diferenca.

# Passo a Passo:

# Processo no portal Administrativo do Pronta Entrega:

- 1 Logar na área administrativa do Pronta Entrega.
- 2 Acessar a aba Cadastros, depois clique em Cadastro de Usuário.
- 3 Selecione o usuário que terá a opção de Carga Ideal, e clique em Editar.

### Alerta

O processo deve estar funcionando dentro o ERP Winthor, para que possa ser utilizado pelo processo de Pronta Entrega.

# Artigos Relacionados

- Status de Entrega
- Como utilizar a tributação correta por endereço de entrega
- Como exibir fotos dos produtos no força de vendas?
- Instruções para utilização da remoção de entregas e pedidos.
- Como utilizar o controlador e parar os serviços Máxima

| Cada                                                           | strar                                                                                                    | Jsuá   | rios<br>tes e Administrado | ores que podem acessar | o sistema Pedido di | e Venda                   |                            |       | PEDID               |                     |
|----------------------------------------------------------------|----------------------------------------------------------------------------------------------------|--------|----------------------------|------------------------|---------------------|---------------------------|----------------------------|-------|---------------------|---------------------|
| Você está                                                      | rocē estā navegando en: Usuários Cadastrados                                                                                              |        |                            |                        |                     |                           |                            |       |                     |                     |
| Tipo<br>Nome<br>Status<br>Cód. Rep<br>Disposit                 | Teo Advantador Depresarias & Todos<br>Nome Inte<br>Statu Datos Datos Dispando & Todos<br>CARA Representantes IRP Indos O Brajando & Todos |        |                            |                        |                     |                           |                            |       |                     |                     |
|                                                                | Cód.                                                                                                    |        |                            |                        |                     |                           |                            |       |                     | Chave               |
|                                                                | 4                                                                                                    | Tester |                            | Tester                 |                     | Representante             | Representante I<br>(Todas) | Ativo | 60                  | 2002-4945-46CA-4F04 |
| 2 teste maxi                                                   |                                                                                                    | axima  | teste                      |                        | Representante       | Nenhum Perfil<br>Definido | Abivo                      | 228   | АААА-АААА-АААА-АААА |                     |
| Adicionar Representante Adicionar Administrador Editar Usuário |                                                                                                    |        |                            |                        | Excluir Usuário     |                           |                            |       |                     |                     |

4 - Clique na Aba Carga Ideal depois nos 3 pontinhos do campo Código para adicionar os produtos que irão compor a mesma.

| dos do Usu: | ário Per | nissões Dispositivos      | Fornecedor | Departamento | Seção Re | :gião 📃 Transporta | dora   | Parámetros |
|-------------|----------|---------------------------|------------|--------------|----------|--------------------|--------|------------|
| Carga Ideal |          |                           |            |              |          |                    |        |            |
| Carga Ideal |          |                           |            |              |          |                    |        |            |
| Código      |          | Descrição                 |            |              |          | Quantidade         | Adicio | nar        |
|             | Codigo   |                           |            |              |          |                    |        | Quantidade |
| Deletar     | 153      | LAMINA BOC SO UN          |            |              |          |                    |        | 100        |
| Deletar     | 5.817    | CRIDENT COLG M PROT 12X90 | IGR        |              |          |                    |        | 100        |

5 - Pesquise o produto, depois selecione o mesmo na caixa de seleção e clique em Confirmar.

| 📑 Pesquisar Produto no sistema ERP                                         |                      |                                              |  |  |  |  |  |  |
|----------------------------------------------------------------------------|----------------------|----------------------------------------------|--|--|--|--|--|--|
| Entre com as informações no filtro e selecione o registro na tabela abaixo |                      |                                              |  |  |  |  |  |  |
| Descri                                                                     | ição: %              |                                              |  |  |  |  |  |  |
| Pesqu                                                                      | Pesquisar            |                                              |  |  |  |  |  |  |
|                                                                            | Código do<br>produto | Descrição                                    |  |  |  |  |  |  |
|                                                                            | 5.817                | CR DENT COLG M PROT 12X90 GR                 |  |  |  |  |  |  |
|                                                                            | 73                   | CANETA BIC AZUL 50 UN                        |  |  |  |  |  |  |
|                                                                            | 117                  | CANETA BIC PRETA 50 UN                       |  |  |  |  |  |  |
|                                                                            | 126                  | CANETA BIC VERM 50 UN                        |  |  |  |  |  |  |
|                                                                            | 135                  | ISQUEIRO BIC LISO 10 UN                      |  |  |  |  |  |  |
|                                                                            | 144                  | ISQUEIRO BIC LISO MINI 10 UN                 |  |  |  |  |  |  |
|                                                                            | 153                  | LAMINA BIC 50 UN                             |  |  |  |  |  |  |
|                                                                            | 206                  | AP PRESTOBARBA NORMAL 24X1                   |  |  |  |  |  |  |
|                                                                            | 215                  | AP PROBAK II 24X1                            |  |  |  |  |  |  |
|                                                                            | 279                  | AGUA SANIT ZAB 12X1 LT                       |  |  |  |  |  |  |
| Η                                                                          | < 1 2 3              | 4 5 6 7 8 9 10 🕨 📕 13915 items in 1392 pages |  |  |  |  |  |  |
| Confir                                                                     | Confirmar Fechar     |                                              |  |  |  |  |  |  |

6 - Ele irá voltar para a tela anterior, então preencha a quantidade e clique em Adicionar.

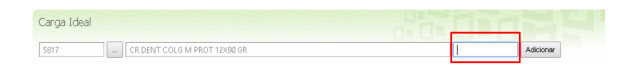

6 - Os produtos que compões sua carga ideal irá ficar na grid da aba Carga Ideal.

|            |                              |  |                                                                                                    | Parametros                                                                                                    |  |  |  |  |
|------------|------------------------------|--|----------------------------------------------------------------------------------------------------|----------------------------------------------------------------------------------------------------|--|--|--|--|
|            |                              |  |                                                                                                    |                                                                                                    |  |  |  |  |
| Carga tosa |                              |  |                                                                                                    |                                                                                                    |  |  |  |  |
|            | lescrição                    |  | Quantidade Adk                                                                                                    | lionar                                                                                                    |  |  |  |  |
|            |                              |  |                                                                                                    |                                                                                                    |  |  |  |  |
| 153        | LAMINA BLC SO UN             |  |                                                                                                    | 100                                                                                                    |  |  |  |  |
| 5.817      | CR DENT COLG M PROT 12X90 GR |  |                                                                                                    | 100                                                                                                    |  |  |  |  |
|            | adigo<br>153<br>5.817        |  | Denreção<br>delgo Denreção<br>10 Verteu AIIC DO M<br>2007 OC ALEMAN DE COD M<br>2007 OC ALEMAN DE COD M<br>2007 OC ALEMAN DE COD M | Controlpto Controlpto C |  |  |  |  |

### Processo no APK do Pronta Entrega:

1 - Ao logar no APK do Pronta Entrega, clique em Consultas.

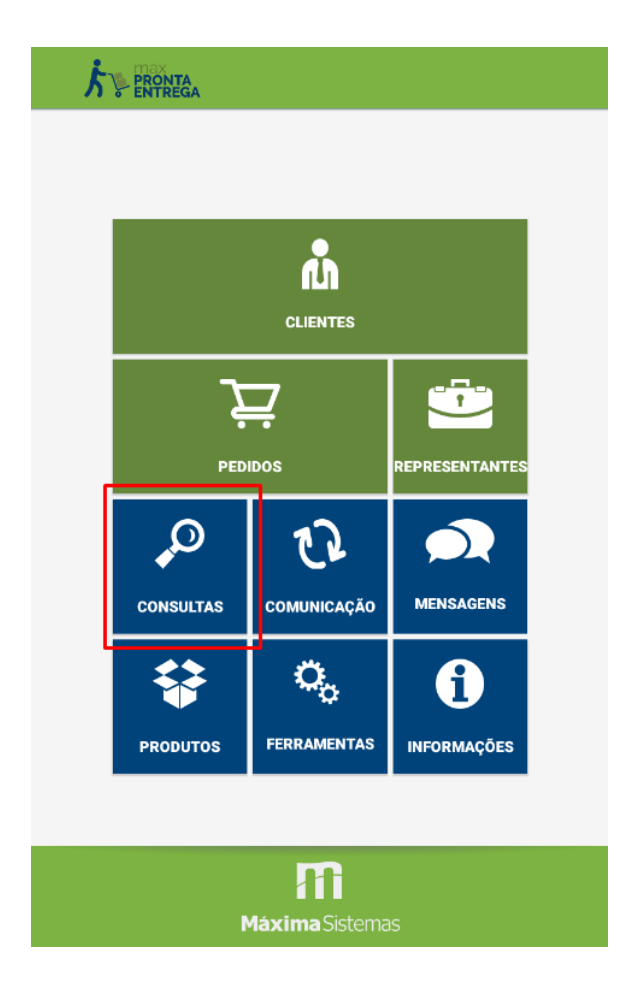

2 - Selecione a opção Venda Pronta Entrega.

### Consultas

### Títulos em Aberto

Consulta todos os títulos em aberto para todos os clientes do sistema

Títulos em Aberto Por Cobrança

Consulta todos os títulos em aberto para todos os clientes do sistema agrupados por cobrança

### Notificações de Estoque

Consulta notificações de estoque de produtos, tanto chegada como término

### Políticas Comerciais

Acesso a todas as políticas comerciais de Brindes, Desconto por quantidade e Preço Fixo

### Histórico de Pedidos

Possibilita visualizar pedidos antigos no sistema

#### Consulta Aniversários

Consulta por clientes aniversariantes no sistema

#### Relatórios

Permite a solicitação de relatórios ao servidor

### Venda Pronta Entrega

Consulta dados relacionados ao processo de Venda Pronta Entrega (Venda Manifesto)

3 - Note que irá aparecer o botão Carga Ideal, clique nele.

| <b>نگ</b>                            | PRONTA<br>ENTREGA                                             |                          |                | :          |  |  |  |  |  |
|--------------------------------------|---------------------------------------------------------------|--------------------------|----------------|------------|--|--|--|--|--|
|                                      | Carr                                                          | regamento Pronta Entrega |                |            |  |  |  |  |  |
| Carregament                          | Carregamento: Nenhum carregamento atribuido para esse usuário |                          |                |            |  |  |  |  |  |
| Cod.                                 | Descrição                                                     |                          | Est.<br>Carga: | Est. Disp: |  |  |  |  |  |
|                                      |                                                               | Não há dados disponíveis |                |            |  |  |  |  |  |
|                                      |                                                               |                          |                |            |  |  |  |  |  |
| Total Carga:<br>Total<br>Disponível: | 0,00<br>0,00                                                  | [                        | CARG           | A IDEAL    |  |  |  |  |  |

- Então virá os produtos cadastrados para este RCA no painel Administrativo, quando clicar no botão Solicitar ele irá abrir a tela do pedido Prontra Entrega, com estes itens e as quantidades que serão pedidas como carga no processo TV 13, para alimentar o estoque o veículo novamente.

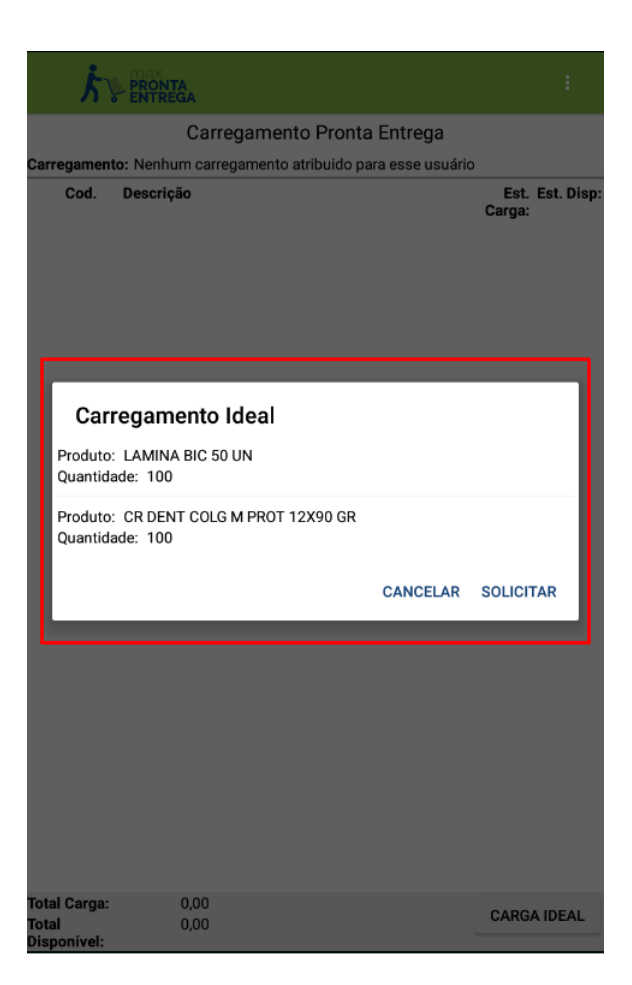

5 - O processo do pedido será o mesmo do pedido TV 13, seguindo o processo normal.

Ao final do processo, será gerado um pedido TV 13 para ser faturado junto ao ERP e alimentado o estoque do veículo do Pronta Entrega.

Observação:

Este processo é cadastrado por usuário;

Caso tenha dúvidas sobre as rotinas e processos feitos pelo ERP Winthor deve ser consultado a empesa fornecedora do ERP.

Artigo sugerido pelo analista Angelita Leite.

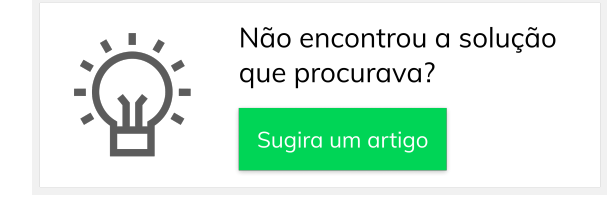